# **OSH Performance Statistics**

## Supplier Portal – Quick Reference Sheet

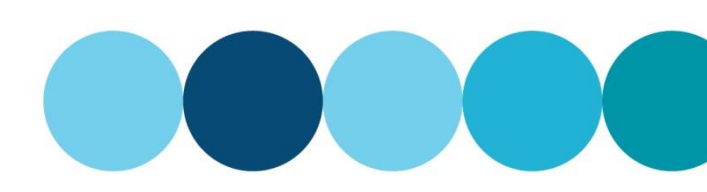

## **Overview**

This Quick Reference Sheet (QRS) demonstrates how to enter OSH Performance information through the Water Corporation's supplier portal.

When entering into Contracts and Agreements with the Water Corporation, you may be required to submit statistical information in relation to Occupational Safety and Health (OSH).

### **Things You Need To Know**

- Compliance with the Handbook for Contractors forms part of your contractual requirements with the Water Corporation. Please refer to the <u>Health Safety and Environment (HSE) Requirements for Contractors</u> for further information.
- For more information on the Occupational Safety and Health procedures and requirements that apply to contractors, please refer to the <u>Health Safety and Environment (HSE) Requirements for Contractors</u> web pages.

### **Features Covered**

Enter OSH performance statistics

# **Enter OSH performance statistics**

1. From the **Supplier Transactions** menu, click OSH Performance Statistics.

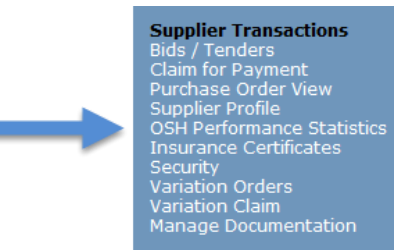

#### The **OSH Performance Statistics** screen displays.

This screen defaults to show the last three months that OSH Statistics were required to be submitted.

**Note:** You can remove the dates and click search to view previous month's statistics.

2. Select the contract by clicking grey box to left of the line.

#### The OSH Performance Statistics screen displays.

Report only statistics relating to work performed on Water Corporation's sites for this contract (for the month). This information should include sub-contractors.

**Note:** Do not include work on your own or sub-contractor's premises.

3. Enter **zero (0)** if you have no injuries, hours or incidents to report.

| nter Search Crit                                            | ria                                                                                                    |                     |            |                |             |
|-------------------------------------------------------------|----------------------------------------------------------------------------------------------------|---------------------|------------|----------------|-------------|
| Supplier<br>Conti                                           | No.: DMB ENGINEERING PTV LTD                                                                                                    |                     |            |                |             |
| Period (YYYYI                                               | M): 201709 To: 201712                                                                                                    |                     |            |                | Search      |
| ick the grey bo                                             | on the left of the line item for further details/processing                                                                                                    |                     |            |                |             |
| Contract                                                    | Description                                                                                                    | Entered On          | Entered By | Posting Period | Est man-hrs |
| 4700005709                                                  | Mid Tier Project Delivery Panel                                                                                                    |                     |            | 201711         |             |
| 4700005709                                                  | Mid Tier Project Delivery Panel                                                                                                    | 06.11.2017 10:00:00 | ABAHW01    | 201710         | 86          |
| 4700005709                                                  | Mid Tier Project Delivery Panel                                                                                                    | 03.10.2017 10:30:10 | ABAHW01    | 201709         | 70          |
| 4700008147                                                  | CAST IRON RENEWAL                                                                                                    | 02.12.2017 09:55:22 | ABAHW01    | 201711         | 22          |
| ntract/Purch                                                | ise Order Details<br>Contract: 4700005709 Mid Tier Project Delive<br>Purchase Order:<br>Period: January 2018                                                                                                    | ery Panel           |            |                |             |
| ontract/Purch                                               | ise Order Details<br>Contract: 4700005709 Mid Tier Project Delive<br>Purchase Order:<br>Period: January 2018<br>Ind Injuries                                                                                                    | try Panel           |            |                |             |
| entract/Purch.<br>Purs Worked :                             | se Order Details Contract: 4700005709 Mid Tier Project Delive Purchase Order: Period: January 2018 and Injuries Estimated man-hours:                                                                                                    | rry Panel           |            |                |             |
| ontract/Purch.<br>ours Worked :<br>*                        | Ise Order Details Contract: 4700005709 Mid Tier Project Delive Purchase Order: Period: January 2018 Ind Injuries Estimated man-hours: No. of LTIs / LTDs: No. of KWIs: No. of RWIs: No. of RWIs: No. of  | ary Panel           |            |                |             |
| ontract/Purch.<br>ours Worked :                             | see Order Details Contract: 4700005709 Mid Tier Project Delive Purchase Order: Period: January 2018 and Injuries Stimated man-hours: * No. of LTIs / LTDs:OSH Injury Classifi * No. of RWIs: * No. of MTIs/MTDs:                                                                                                    | ary Panel           |            |                |             |
| urract/Purch<br>urs Worked .<br>*                           | se Order Details Contract: 4700005709 Mid Tier Project Delive Purchase Order: Period: January 2018 and Injuries Estimated man-hours: No. of LTIs / LTDs: No. of KWIs: No. of KWIs: No. of KWIs: No. of MTIs/MTDs: Otices                                                                                                    | ny Panel            |            |                |             |
| ntract/Purch<br>surs Worked /<br>e                          | Ise Order Details Contract: 4700005709 Mid Tier Project Delive Purchase Order: Period: January 2018 and Injuries Estimated man-hours: No. of LTIs / LTDs: No. of KWIs: No. of MTIs/MTDs: No. of MTIs/MTDS: No. of MTIs/MTDS: No. of MTIs/MTDS: No. of MTIs/MTDS: No. of  | iry Panel           |            |                |             |
| utract/Purch<br>urs Worked .<br>eidents and N<br>Worksafe I | se Order Details Contract: 4700005709 Mid Tier Project Delive Purchase Order: Period: January 2018 and Injuries Estimated man-hours: No. of LTIs / LTDs: No. of KTIs / LTDs: No. of KTIs/MTDs: No. of MTIs/MTDs: No. of MTIs/MTDs: N | ry Panel            |            |                |             |

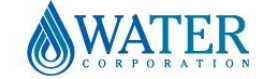

# **OSH Performance Statistics**

# Supplier Portal – Quick Reference Sheet

### Hours worked and injuries

- 4. **Estimated man-hours** Enter hours worked on Water Corporation sites for this contract (for the month).
- 5. **No of LTIs / LTDs** Number of Lost Time Injuries or Lost Time Diseases for this contract (for the month).
- No of RWIs Number of Restricted Work Injuries or Diseases for this contract (for the month).
- 7. **No of MTIs / MTDs** Number of Medical Treatment Injuries or Medical Treatment Diseases for this contract (for the month).

**Note:** The OSH injury Classification Guidelines provide further explanation as to how the Water Corporation classifies LTIs, RWIs and MTIs.

### **Incidents and Notices**

- 8. **Incidents** Enter number of safety incidents for this contract (for the month). Include all safety incidents, including any MTI, LTI, public safety or other serious events that were notified to the Water Corporation Contract Manager.
- 9. WorkSafe Improvement Notices Enter number of Improvement Notices for this contract (for the month). A copy of the notice must also be provided to the Water Corporation Contract Manager.
- 10. WorkSafe Prohibition Notices Enter number of Prohibition Notices for this contract (for the month). A copy of the notice must also be provided to the Water Corporation Contract Manager.
- 11. Click Submit to complete.

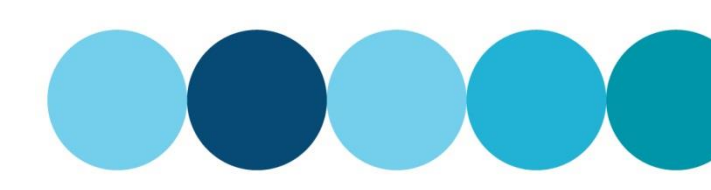

#### Hours Worked and Injuries

| * Estimated man-hours: | 125                                 |
|------------------------|-------------------------------------|
| * No. of LTIs / LTDs:  | OSH Injury Classification Procedure |
| * No. of RWIs:         | 0                                   |
| * No. of MTIs/MTDs:    | 0                                   |
|                        |                                     |

| Insidents and Nations         |   |
|-------------------------------|---|
| Incidents and Notices         |   |
| Incidents:                    | 0 |
| Worksafe Improvement Notices: | 0 |
| Worksafe Prohibition Notices: | 0 |
|                               |   |

| Hours Worked and Injuries                                                                                                    |        |
|----------------------------------------------------------------------------------------------------|--------|
| * Estimated man-hours:         125           * No. of LTIs / LTDs:         0           OSH Injury Classification Procedure           * No. of RWIs:         0           * No. of RWIs:         0 |        |
| Incidents and Notices                                                                                                    |        |
| Incidents: 0<br>Worksafe Improvement Notices: 0<br>Worksafe Prohibition Notices: 0                                                                                                    |        |
| Cancel                                                                                                    | Submit |

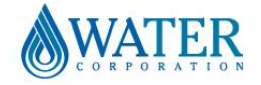